day force Powerpay

# Demandes de congé

Guide de l'utilisateur

© Dayforce, 2024. Tous droits réservés.

## Table des matières

| Demandes de congé                          | 3 |
|--------------------------------------------|---|
| Employés                                   | 3 |
| Soumettre une demande de congé             | 3 |
| Consulter mes soldes de droits à congé     | 4 |
| Vérifier si ma demande est approuvée       | 5 |
| Modifier ma demande de congé               | 8 |
| Supprimer ma demande de congé              | 8 |
| Gestionnaires                              | 8 |
| Approuver ou refuser des demandes de congé | 9 |
| · · · · · · · · · · · · · · · · · · ·      |   |

## Demandes de congé

## **Employés**

Au moyen d'un simple calendrier, la fonctionnalité Demande de congé de Powerpay vous permet de soumettre vos demandes de congé en choisissant la période ou les heures de congé dont vous avez besoin, d'ajouter des commentaires ou des détails sur votre demande et d'afficher toutes vos demandes antérieures d'un seul coup d'œil. Elle fait le suivi des heures de congé que vous pouvez prendre en fonction des droits à congé de votre entreprise. Les demandes de congé sont envoyées à votre gestionnaire aux fins d'examen et d'approbation.

**Remarque :** Seuls les employés actifs peuvent soumettre une demande de congé. L'onglet Demande de congé ne s'affiche pas dans l'environnement libre-service pour les employés qui affichent le statut Nouvelle embauche dans Powerpay.

**Remarque :** Les employés qui affichent le statut En congé ou Ex-employé ne peuvent pas faire de demande de congé ni supprimer une demande existante.

#### Soumettre une demande de congé

**Remarque :** Les demandes de congé peuvent être soumises deux ans à l'avance.

- 1. Accédez à Requêtes de congés.
- 2. Sélectionnez l'onglet Mes demandes.

| drier Mes demandes                                 | Demandes de mon        | équipe                                        |                                                    |                            |                                        |                  |
|----------------------------------------------------|------------------------|-----------------------------------------------|----------------------------------------------------|----------------------------|----------------------------------------|------------------|
|                                                    |                        |                                               | Nouvelle requête de cor                            | ngés                       |                                        |                  |
|                                                    |                        |                                               |                                                    |                            |                                        |                  |
|                                                    |                        |                                               |                                                    |                            |                                        |                  |
| Data da début du asuraé                            | During                 | ía Daianna                                    | Directory                                          | Charlest                   | Demandéla                              | Manuar à mandar  |
| Date de début du congé                             | Duré                   | ée Raisons                                    | Directeur                                          | Statut                     | Demandé le                             | Mesure à prendre |
| Date de début du congé<br>19/02/2021               | Duré<br>1 Jou          | ée Raisons<br>Ir Paie vacanc                  | Directeur<br>es Payroll Admin                      | Statut<br>Annulé           | Demandé le<br>19/02/2021               | Mesure à prendre |
| Date de début du congé<br>19/02/2021<br>22/02/2021 | Duré<br>1 Jou<br>1 Jou | ée Raisons<br>Ir Paie vacanc<br>Ir Bereavemen | Directeur<br>es Payroll Admin<br>nts Payroll Admin | Statut<br>Annulé<br>Annulé | Demandé le<br>19/02/2021<br>19/02/2021 | Mesure à prendre |

3. Cliquez sur Nouvelle requête de congés.

| Nouvelle requête de congés              |                 |               |          |                |        |       |  |
|-----------------------------------------|-----------------|---------------|----------|----------------|--------|-------|--|
| Temps demandé (en heures)<br>6          |                 |               |          |                |        |       |  |
| * Raisons                               | * Date du début | * Date de fin |          | Droits à congé | Unité  | Solde |  |
| Paie vacances 🗸                         | 19/02/2021      | 19/02/2021    | <b>#</b> | Paie vacances  | Heur 🗸 | -5.95 |  |
| * Types de demande                      |                 |               |          | Bereavements   | Heur 🗸 | 0     |  |
| Journée Journée<br>complète O partielle |                 |               |          | JuryDuty       | Heur 🗸 | 0     |  |
| Commentaires                            |                 |               |          |                |        |       |  |
|                                         |                 |               |          |                |        |       |  |
|                                         | Enre            | egistrer      | Annuler  |                |        |       |  |

4. Sélectionnez une raison pour la demande.

Vos soldes actuels de droits à congé s'affichent à la droite de l'écran, en unités d'*heures* ou de *jours*.

5. Entrez la date de début et la date de fin pour votre demande.

Les demandes peuvent s'étendre sur plusieurs dates.

- 6. Sélectionnez Type de demande. Si Journée partielle est sélectionné, entrez l'heure de début et l'heure de fin.
- 7. Entrez tout commentaire.
- 8. Cliquez sur Soumettre.

Votre demande :

- Est envoyée automatiquement à votre gestionnaire aux fins d'examen et d'approbation.
- S'affiche dans le calendrier de l'entreprise en tant que demande en attente d'approbation jusqu'à ce que votre gestionnaire l'approuve ou la refuse. Si la demande est refusée, vous pouvez remplir une nouvelle demande.
- S'affiche sous l'onglet Mes demandes, dans la liste de tâches de votre gestionnaire, sous l'onglet Demande de mon équipe de votre gestionnaire et sous l'onglet Demandes en attente de votre administrateur de la paie.

Vous recevrez un courriel.

#### Consulter mes soldes de droits à congé

1. Accédez à Requêtes de congés (Heures > Requêtes de congés).

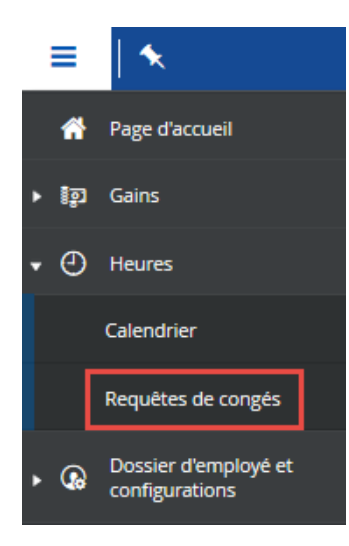

2. Cliquez sur Nouvelle requête de congés.

| ≡   ★      | Powerpay Environnement libre-service | 0 🛈 - |
|------------|--------------------------------------|-------|
| Calendrier | Mes demandes                         |       |
|            | Nouvelle requête de congés           |       |
|            | ORMATION                             |       |
| Aucu       | ie requête de congé trouvée          |       |

3. Les soldes actuels de vos droits à congé s'affichent dans la colonne Solde de la page Nouvelle requête de congés.

|                                           | Nouve           | lle requête de congés |                |        |          |
|-------------------------------------------|-----------------|-----------------------|----------------|--------|----------|
| Temps demandé (en heures)<br>8            |                 |                       |                |        |          |
| * Raisons                                 | * Date du début | * Date de fin         | Droits à congé | Unité  | Solde    |
| ~                                         | 31/03/2021      | 31/03/2021            | Paie vacances  | Heur 🖌 | 64.00    |
| * Types de demande                        |                 |                       | Vacances sup   | Heur 🗸 | 32.00    |
| Journée Journée<br>◉ complète ○ partielle |                 |                       | Service juridi | Heur 🗸 | 16.00    |
| Commentaires                              |                 |                       | Congé non-p    | Heur 🗸 | Illimité |
|                                           |                 |                       | Congé payé     | Heur 🗸 | 0.00     |
|                                           |                 | 11                    | Deuil          | Heur 🗸 | 40.00    |
|                                           |                 |                       |                |        |          |
|                                           |                 |                       |                |        |          |
|                                           |                 |                       | _              |        |          |
|                                           | Enregist        | trer Annuler          |                |        |          |

#### Vérifier si ma demande est approuvée

Les demandes en attente d'approbation et approuvées s'affichent dans votre calendrier et sous l'onglet Mes demandes.

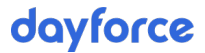

Les demandes refusées ne s'affichent pas dans votre calendrier.

Vous recevrez aussi un courriel vous informant de l'approbation ou du refus, accompagné de commentaires, s'il y a lieu.

Ē

Time Off Request status - Approved / Statut de la requête de congé - Approuvée

Ceridian <NoReplySelfService@Powerpay.com> To Retention Policy Retention Policy Perm Delete Item over 3 years old (3 years)

#### Ceridian

#### La version francaise suit l'anglaise.

Your Time Away From Work request has been approved.

Reason: Personal

Start Date: 19/03/2021 12:00 AM

End Date: 19/03/2021 11:59 PM

Net Hours: 8.0

Manager's Comments:

\*This email is an automated notification, which is unable to receive replies.

Votre demande de congé a été approuvée.

Raison : sdfg

Date du début : 19/03/2021 00:00

Date de fin : 19/03/2021 23:59

Heures nettes : 8.0

Remarques du gestionnaire :

\*Le présent courriel est un avis automatisé auquel on ne peut répondre.

Ceridian <NoReplySelfService@Powerpay.com> To Retention Policy Retention Policy Perm Delete Item over 3 years old (3 years) Expires 3/17/2024 Ceridian La version francaise suit l'anglaise. Your Time Away From Work request has been denied. Reason: TAFW Start Date: 09/03/2021 12:00 AM End Date: 09/03/2021 11:59 PM Net Hours: 8.0 Manager's Comments: \*This email is an automated notification, which is unable to receive replies. Votre demande de congé a été refusée. Raison : TAFW FRENCH Date du début : 09/03/2021 00:00 Date de fin : 09/03/2021 23:59 Heures nettes : 8.0 Remarques du gestionnaire : \*Le présent courriel est un avis automatisé auquel on ne peut répondre.

Time Off Request status - Denied / Statut de la requête de congé - Refusée

Consulter vos demandes en attente d'approbation et approuvées ►

1. Accédez à Requêtes de congés (Heures > Requêtes de congés).

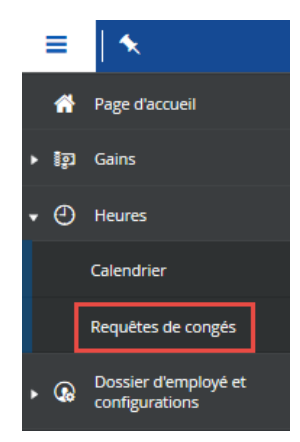

2. Vos demandes s'affichent dans le tableau avec leur statut actuel.

| drier Mes demandes     |                      |                |                 |            |            |                 |
|------------------------|----------------------|----------------|-----------------|------------|------------|-----------------|
|                        |                      | Nouvelle re    | quête de congés |            |            |                 |
| Date de début du congé | Date de fin du congé | Raisons        | Directeur       | Statut     | Demandé le | Mesure à prendr |
| 19/03/2021             | 19/03/2021           | Deuil          | Bradley H       | En Attente | 19/03/2021 |                 |
| 22/03/2021             | 22/03/2021           | Congé non-payé | Bradley H       | Annulé     | 09/03/2021 | 0               |
| 22/03/2021             | 22/03/2021           | Paie vacances  | Bradley H       | Annulé     | 09/03/2021 | •               |
| 23/03/2021             | 30/03/2021           | Congé non-payé | Bradley H       | Annulé     | 09/03/2021 | •               |
| 24/03/2021             | 24/03/2021           | Paie vacances  | Bradley H       | Refusé     | 09/03/2021 | •               |
| 25/03/2021             | 25/03/2021           | Congé non-payé | Bradley H       | Annulé     | 08/03/2021 | <b>0</b>        |
| 31/03/2021             | 31/03/2021           | Paie vacances  | Bradley H       | Refusé     | 09/03/2021 |                 |

#### Modifier ma demande de congé

Les demandes de congé ne peuvent pas être modifiées. Si vous devez modifier une demande en attente d'approbation ou approuvée, supprimez la demande et entrez une nouvelle demande avec vos modifications. Consultez « Supprimer ma demande de congé » page 8 pour en savoir plus.

#### Supprimer ma demande de congé

- 1. Accédez à Requêtes de congés.
- 2. Sélectionnez l'onglet Mes demandes.

|                                                    |                           | N                                        | ouvelle requête de congés                   |                            |                                        |                  |
|----------------------------------------------------|---------------------------|------------------------------------------|---------------------------------------------|----------------------------|----------------------------------------|------------------|
|                                                    |                           |                                          |                                             |                            |                                        |                  |
| Date de début du congé                             | Durée                     | Raisons                                  | Directeur                                   | Statut                     | Demandé le                             | Mesure à prendre |
| Date de début du congé<br>19/02/2021               | Durée<br>1 Jour           | Raisons<br>Pale vacances                 | Directeur<br>Payroll Admin                  | Statut<br>Annulé           | Demandé le<br>19/02/2021               | Mesure à prendre |
| Date de début du congé<br>19/02/2021<br>22/02/2021 | Durée<br>1 Jour<br>1 Jour | Raisons<br>Paie vacances<br>Bereavements | Directeur<br>Payroll Admin<br>Payroll Admin | Statut<br>Annulé<br>Annulé | Demandé le<br>19/02/2021<br>19/02/2021 | Mesure à prendre |

- 3. Dans la colonne Action, cliquez sur la poubelle in pour la demande à supprimer. Un message de confirmation s'affiche.
- 4. Cliquez sur Annuler la demande.

## Gestionnaires

Lorsqu'un employé soumet une demande de congé, la demande est envoyée à son gestionnaire aux fins d'examen et d'approbation. En tant que gestionnaire, vous pouvez approuver ou refuser la demande. Si la demande est refusée, votre employé peut soumettre une nouvelle demande.

Lorsque vous ouvrez une session pour la première fois dans l'environnement libreservice, la liste de tâches à faire affiche les demandes de congé des employés sous votre responsabilité. L'onglet Histoire affiche toutes les demandes de congé approuvées.

| James Bond<br>000000001<br>Dossier d'employé et configurations |                              |                 |
|----------------------------------------------------------------|------------------------------|-----------------|
|                                                                |                              |                 |
| Gains Calendrier                                               |                              |                 |
| Bienvenue à l'environn                                         | ement libre-service Powerpay |                 |
| Liste de choses à faire                                        |                              |                 |
| Statut Nom                                                     | Mesure à prendre             | Date d'échéance |
| Requêtes de congé - Okoye Wakanda - 31/03/2021                 | Nécessite une approbation    |                 |
| A Requêtes de congé - Okoye Wakanda - 31/03/2021               | Nécessite une approbation    |                 |

#### Approuver ou refuser des demandes de congé

**Remarque :** Les demandes de congé des ex-employés et des employés en congé ne peuvent pas être approuvées.

1. Accédez à Requêtes de congés (Heures > Requêtes de congés).

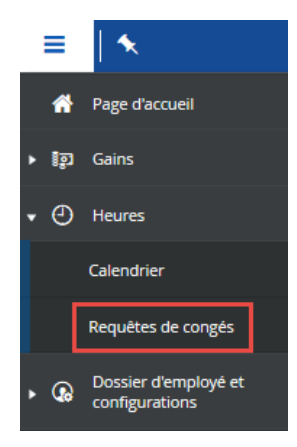

2. Sélectionnez l'onglet Demandes de mon équipe.

|                        |                        | Powerpay Environner | ment libre-service |            |            | G                |
|------------------------|------------------------|---------------------|--------------------|------------|------------|------------------|
| ndrier Mes demandes    | Demandes de mon équipe |                     |                    |            |            |                  |
|                        |                        |                     |                    |            |            |                  |
| Date de début du congé | Durée                  | Raisons             | Employé            | Statut     | Demandé le | Mesure à prendre |
|                        | C laura                | Delevision          | Sam Montgomon/     | En Attente | 19/02/2021 | *                |

3. Dans la colonne Action, cliquez sur la roue dentée 😨 pour la demande à supprimer.

La page Détails de la requête de congé affiche les détails de la demande de l'employé.

|                                                  | Détails d            | le la requête de congé |          |                |        |       |  |
|--------------------------------------------------|----------------------|------------------------|----------|----------------|--------|-------|--|
| Temps demandé (en heures)<br>8                   | Statut<br>En Attente |                        |          |                |        |       |  |
| * Raisons                                        | * Date du début      | * Date de fin          |          | Droits à congé | Unité  | Solde |  |
| Jury Duty 🗸 🗸                                    | 08/04/2021           | 08/04/2021             | <b>#</b> | Paie vacances  | Heur 🗸 | -8.00 |  |
| * Types de demande                               |                      |                        |          | Jury Duty      | Heur 🗸 | 8.00  |  |
| complete      partielle Commentaire de l'employé |                      |                        | li       |                |        |       |  |
| Commentaires de l'approbateu                     | r                    |                        |          |                |        |       |  |
|                                                  |                      |                        | h        |                |        |       |  |
|                                                  | Approuver            | Refuser                | Fei      | rmer           |        |       |  |

- 4. Passez en revue les détails de la demande. Cela comprend les champs Raison, Date de début, Date de fin, Types de demande, Heure de début (journée partielle), Heure de fin (journée partielle) et Commentaires de l'employé.
- 5. Ajouter tout commentaire de l'approbateur.
- 6. Cliquez sur Approuver ou Refuser.

L'employé reçoit une notification de l'approbation ou du refus, accompagné de commentaires.

Time Off Request status - Approved / Statut de la requête de congé - Approuvée

E

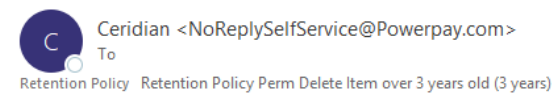

#### Ceridian

La version francaise suit l'anglaise.

Your Time Away From Work request has been approved.

Reason: Personal

Start Date: 19/03/2021 12:00 AM

End Date: 19/03/2021 11:59 PM

Net Hours: 8.0

Manager's Comments:

\*This email is an automated notification, which is unable to receive replies.

Votre demande de congé a été approuvée.

Raison : sdfg

Date du début : 19/03/2021 00:00

Date de fin : 19/03/2021 23:59

Heures nettes : 8.0

Remarques du gestionnaire :

\*Le présent courriel est un avis automatisé auquel on ne peut répondre.

Time Off Request status - Denied / Statut de la requête de congé - Refusée

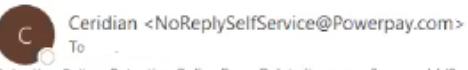

Retention Policy Retention Policy Perm Delete Item over 3 years old (3 years)

Expires 3/17/2024

#### Ceridian

La version francaise suit l'anglaise.

Your Time Away From Work request has been denied.

Reason: TAFW

Start Date: 09/03/2021 12:00 AM

End Date: 09/03/2021 11:59 PM

Net Hours: 8.0

Manager's Comments:

\*This email is an automated notification, which is unable to receive replies.

Votre demande de congé a été refusée.

Raison : TAFW FRENCH

Date du début : 09/03/2021 00:00

Date de fin : 09/03/2021 23:59

Heures nettes : 8.0

Remarques du gestionnaire :

\*Le présent courriel est un avis automatisé auquel on ne peut répondre.

Les demandes approuvées s'affichent :

- Dans le calendrier de l'entreprise •
- Sous l'onglet Demandes de mon équipe (gestionnaire) •
- Dans votre liste Histoire (gestionnaire) •
- Sous l'onglet Mes demandes de l'employé •

Les demandes refusées s'affichent :

- Sous l'onglet Demandes de mon équipe (gestionnaire) •
- Dans votre liste Histoire (gestionnaire) •
- Sous l'onglet Mes demandes de l'employé